## Konfiguration des RUT9xx Routers für die Nutzung des Internets über WLAN und Mobilnetz

Der RUT950 Router ist der ideale Router für die mobile Kommunikation im Wohnmobil. In Verbindung mit einer externen Antenne (z.B. LPMM) bietet er optimalen Verbindungskomfort.

Nachfolgend die Konfiguration zur Nutzung eines WLANS (z.B. auf dem Stell- oder Campingplatz oder im heimischen Carport).

Folgen Sie einfach nur den Anweisungen auf den folgenden Bildern.

## WICHTIG!

Sie müssen für diese Konfiguration auf jeden Fall per Ethernetkabel mit dem Router verbunden sein. Per WLAN GEHT DAS (zumindest beim RUT950) NICHT!!! Ein anderer Anwender meldete, dass es mit dem RUT955 auch problemlos über WLAN geht. Ich würde das trotzdem nur machen, wenn ich für alle Fälle ein Netzwerkkabel zur Hand habe. (Es sollte auch aus anderen Gründen immer eins im WoMo liegen, ich habe mal z.B. aus Versehen das WLAN deaktiviert, da ging dann ohne Kabel nichts mehr).

Rufen Sie die IP-Adresse Ihres Routers auf (Standard ist 192.168.1.1) und loggen Sie sich ein. Im Auslieferungszustand ist das User: admin, Passwort: admin01. Wenn Sie das Passwort noch nicht geändert haben, sollten Sie das jetzt auf jeden Fall machen!

Wählen Sie Netzwerk - WAN

|                      |                                                                          | 1                               | Mobile                                                                                                    |                                                  | FV                              | W ver.: RUT9XX_R_00.0       | 05.04 FW update availa                 |
|----------------------|--------------------------------------------------------------------------|---------------------------------|----------------------------------------------------------------------------------------------------|--------------------------------------------------|---------------------------------|-----------------------------|----------------------------------------|
|                      | Übersicht                                                                | 1                               | LAN                                                                                                    |                                                  |                                 |                             |                                        |
|                      | System 🗓 🖾                                                               |                                 | VLAN<br>WLAN                                                                                                    | ad Mob                                           | ile D 🖸                         |                             | -83 dBm 📶                              |
|                      | Router uptime                                                            | 1d 0h 28m 41s (sind             | Firewall                                                                                                    | Data                                             | connection (                    | 0d 0h 28m 40s (since 20     | 019-01-23, 20:25:58)                   |
|                      | Local device time                                                        | 2019-01-23, 20:54:3             | Load Balancing                                                                                                    | State                                            | I                               | Registered (home); E-P      | lus; 4G (LTE)                          |
|                      | Memory usage                                                             | RAM: 42% used                   | FLASH: 10% use                                                                                                    | d SIM o                                          | ard slot in use                 | SIM 1 (Ready)               |                                        |
|                      | Firmware version                                                         | RUT9XX_R_00.05.                 | 04                                                                                                    | Bytes                                            | received/sent * 2               | 2.7 MB / 1.2 MB             |                                        |
| ٠                    | TELTONIKA                                                                | Status - No                     | etzwerk - Dier                                                                                                    | nste - System                                    |                                 |                             | Abme                                   |
| <b>VAI</b><br>Your V | <b>N</b><br>VAN configuration determin                                   | es how the router v             | vill be connecting to tl                                                                                                    | ne internet.                                     |                                 | FW Ver.: KU19XX_K_          |                                        |
| VAI<br>Your V<br>Ope | N<br>VAN configuration determin<br>Pration Mode                          | es how the router v             | vill be connecting to t                                                                                                    | e internet.                                      |                                 | rw ver.: Ru 1977 <u>- K</u> | 00.05.04   <u>1 w update</u>           |
| WAI<br>Your V<br>Ope | N<br>VAN configuration determin<br>eration Mode<br>Main WAN              | es how the router v<br>Failover | vill be connecting to the connecting to the connecting to the connecting to the connection of the connection of the conn | e internet.<br>Protokoll                         | IP Address                      | Sortieren                   | 00.05.04   <u>1 w update</u>           |
| VAI<br>Your V<br>Ope | N<br>VAN configuration determiner<br>aration Mode<br>Main WAN<br>WAN     | Failover                        | vill be connecting to the second second seco | e internet.<br>Protokoll<br>None                 | IP Address<br>10.70.139.48      | Sortieren                   | Bearbeiten                             |
| WAI<br>Your V<br>Ope | N<br>VAN configuration determine<br>tration Mode<br>Main WAN<br>WAN      | Failover                        | vill be connecting to the second second seco | e internet.<br>Protokoll<br>None<br>DHCP         | IP Address<br>10.70.139.48      | Sortieren                   | Bearbeiten<br>Bearbeiten               |
| WAI<br>Your V<br>Ope | N<br>VAN configuration determine<br>eration Mode<br>Main WAN<br>WAN<br>O | Failover                        | will be connecting to the interface Name<br>Mobile (WAN)<br>Wired (WAN3)<br>WiFi (WAN2)                                                                                                    | e internet.<br>Protokoll<br>None<br>DHCP<br>DHCP | IP Address<br>10.70.139.48<br>- | Sortieren                   | Bearbeiten<br>Bearbeiten<br>Bearbeiten |
| WAI<br>Your V<br>Ope | N<br>VAN configuration determine<br>Pration Mode<br>Main WAN<br>WAN<br>O | Failover                        | vill be connecting to the interface Name<br>Mobile (WAN)<br>Wired (WAN3)<br>WiFi (WAN2)                                                                                                    | e internet.<br>Protokoll<br>None<br>DHCP<br>DHCP | IP Address<br>10.70.139.48<br>- | Sortieren                   | Bearbeiten<br>Bearbeiten<br>Bearbeiten |

Dann markieren Sie die Zeile mit dem WiFi WAN2 und klicken auf Speichern Klicken Sie auf Scan, um die verfügbaren WLAN Netze anzuzeigen

|                | TELTON             | IKA Status                 | Netzwerk -              | Dienste -         | System -     |           |                     | Abmelde            | n 🗗      |
|----------------|--------------------|----------------------------|-------------------------|-------------------|--------------|-----------|---------------------|--------------------|----------|
|                |                    |                            |                         |                   |              | FW v      | er.: RUT9XX_R_00.05 | 04 FW update avail | able     |
| WA<br>Your \   | N<br>WAN configura | tion determines how the re | outer will be connectin | g to the internet |              |           |                     | Please wait        | NN<br>NN |
| Op             | eration Mod        | e                          |                         |                   |              |           |                     |                    |          |
|                | Main WAN           | WAN Failover               | Interface Name          | Protokoll         | IP Address   | Sortieren |                     | 4                  |          |
| (((-           | ۲                  |                            | WiFi (WAN)              | DHCP              |              |           | Bearbeiten          | Scan               |          |
|                | 0                  |                            | Wired (WAN3)            | DHCP              | ā            | ••        | Bearbeiten          | $\smile$           |          |
| () <u>*</u> () | $\bigcirc$         |                            | Mobile (WAN2)           | None              | 10.70.139.48 |           | Bearbeiten          |                    |          |
|                |                    |                            |                         |                   |              |           |                     | Speichern          |          |

Es kommt noch einmal eine Warnung. Spätestens jetzt sollen Sie das Netzwerkkabel angeschlossen haben, sonst geht per WLAN (im RUT950) nix mehr!

| <b>Teltonika</b>          | Status -         | Netzwerk -         | Dienste -       | System -          | Abmelden 🗗                                                 |
|---------------------------|------------------|--------------------|-----------------|-------------------|------------------------------------------------------------|
|                           |                  |                    |                 |                   | FW ver.: RUT9XX_R_00.05.04   <u>FW update available</u>    |
| Site Survey               |                  |                    |                 |                   |                                                            |
| Warning! During scan wire | eless will be te | mporarily shutd    | own. If you are | connecting to the | e router via its wireless Access Point or via its wireless |
| WAN you will lose the col | inection and w   | onit be able to in | ispect the rest | nt of the scall.  | $\bigcirc$                                                 |
|                           |                  |                    |                 |                   | Start scan                                                 |
|                           |                  |                    |                 |                   | 5                                                          |
|                           |                  |                    |                 |                   |                                                            |

Danach wird nach einem kurzen Scan die Liste der verfügbaren Netze angezeigt. Ich habe mich selbst gewundert, wie viele Netze die LPMM Antenne findet, die ich auf meinem Laptop noch nie gesehen habe.

Klicken Sie auf das Netzwerk, mit dem Sie sich verbinden wollen (6).

| 111  |   | 11 |      |
|------|---|----|------|
| 100. | - |    | 47.4 |

Status -

FW ver.: RUT9XX\_R\_00.05.04 | FW update available

| Wian-halle 11% Channel: 1   Mode: Master   BSSID: 08:96:D7:BD:84:9F   Encryption: mixed WPA/WPA2 PSK (TKIP)              | Join Network |
|----------------------------------------------------------------------------------------------------|--------------|
| Telekom_FON<br>44% Channel: 1   Mode: Master   BSSID: A4:99:47:F6:14:66   Encryption: None                               | Join Network |
| wlan-halle<br>88% Channel: 1   Mode: Master   BSSID: E8:DF:70:90:7D:92   Encryption: mixed WPA/WPA2 PSK (TKIP)           | Join Network |
| WLAN-T9RFMT<br><sup>15%</sup> Channel: 1   Mode: Master   BSSID: A4:99:47:F6:14:65   Encryption: WPA2 PSK (CCMP)         | Join Network |
| MSAP4<br><sup>57%</sup> Channel: 6   Mode: Master   BSSID: 00:19:E0:66:9C:61   Encryption: mixed WPA/WPA2 PSK (TKIP)     | Join Network |
| TP-LINK<br><sup>35%</sup> Channel: 6   Mode: Master   BSSID: 00:19:E0:13:F1:92   Encryption: WPA PSK (TKIP)              | Join Network |
| devolo-bcf2af8826f1<br><sup>11%</sup> Channel: 6   Mode: Master   BSSID: BC:F2:AF:88:26:F1   Encryption: WPA2 PSK (CCMP) | Join Network |
| MSAP-UM<br>50% Channel: 9   Mode: Master   BSSID: 00:50:FC:8D:C0:35   Encryption: WPA PSK (TKIP)                         | Join Network |
| BPI Hydraulik GmbH<br>64% Channel: 11   Mode: Master   BSSID: 00:A0:57:1E:4E:AA   Encryption: mixed WPA/WPA2 PSK (TKIP)  | Join Network |
| MS-Rep24<br><sup>88%</sup> Channel: 11   Mode: Master   BSSID: C0:25:06:FE:30:2F   Encryption: mixed WPA/WPA2 PSK (TKIP) | Join Network |
| MS-AP6<br>88% Channel: 1   Mode: Master   BSSID: E0:28:6D:33:5E:8B   Encryption: mixed WPA/WPA2 PSK (TKIP)               | Join Network |
| Speedlink-525 30% Channel: 1   Mode: Master   BSSID: A0:E4:CB:05:73:5E   Encryption: WPA2 PSK (CCMP)                     | Join Network |

Geben sie den Netzwerkschlüssel ein und klicken sie auf Speichern.

| <b>TELTONIKA</b> Status Netzwerk Dienste System | Abmelden 🗗                                       |
|-------------------------------------------------|--------------------------------------------------|
|                                                 | FW ver.: RUT9XX_R_00.05.04   FW update available |
| Join Network: "MSAP-UM"                         |                                                  |
|                                                 |                                                  |
|                                                 | $\frown$                                         |
| Zurück zu den Scan-Ergebnissen                  | 8 Speichern                                      |
|                                                 |                                                  |

Jetzt wird Ihnen die neue Netzwerkkonfiguration angezeigt.

Hier sollten sowohl das neue Netzwerk (hier MSAP-UM), mit dem Sie sich verbunden haben, als auch das WLAN Ihres RUT Routers (hier MSAP-MOBIL) angezeigt werden (9).

| CENTELTONIKA Status Netzwerk Dienste System                      |                                       | Abmelden 🕞         |
|------------------------------------------------------------------|---------------------------------------|--------------------|
|                                                                  | FW ver.: RUT9XX_R_00.05.04   <u>F</u> | W update available |
| Wireless Configuration 9                                         |                                       |                    |
| Wireless Access Points                                           |                                       | Hinzufügen         |
| SSID: MSAP-MOBIL<br>Verschlüsselung: WPA-PSK/WPA2-PSK mixed mode | Deaktivierer Bearbeiten               | Entfernen          |
| Wireless Station Mode                                            |                                       | Hinzufügen         |
| SSID: MSAP-UM<br>Verschlüsselung: WPA-PSK                        | Deaktivierer Bearbeiten               | Entfernen          |

So sollte jetzt Ihre Konfiguration in der Übersicht aussehen. Die Internetverbindung geht jetzt, wenn Sie alles richtig konfiguriert haben, über das andere WLAN.

|                        |                         |                      |                       | FW ver.: RUT9XX_R_00.05.04   FW update availa |
|------------------------|-------------------------|----------------------|-----------------------|-----------------------------------------------|
| Übersicht              |                         |                      |                       |                                               |
| System 🛙 🖻             |                         | 4.5% CPU load        | Mobile 🖬 🖬            | -83 dBm at                                    |
| Router uptime          | 1d 0h 32m 26s (since 20 | 019-01-22, 20:25:58) | Data connectio        | Disconnected 10                               |
| Local device time      | 2019-01-23, 20:58:24    |                      | State                 | Periotorod (Lone); E-Plus; 4G (LTE)           |
| Memory usage           | RAM: 43% used           | FLASH: 10% used      | SIM card slot in use  | SIM 1 (Ready)                                 |
| Firmware version       | RUT9XX_R_00.05.04       |                      | Bytes received/sent * | 2.8 MB / 1.3 MB                               |
|                        |                         |                      |                       |                                               |
| Limit guard            |                         | SIM used: SIM 1      | WLAN II II            | ON 3                                          |
| Data used/Data limit * | 31.9 MB / 3.0 GB        | Period: Month        | SSID                  | ➡ MSAP-UM (STA); ➡ MSAP-MOBIL (AP);           |
| SMS Warning            | Enabled                 |                      | Modus                 | 1 - STA; 1- AP; 9 CH (2.452 GHz)              |
|                        |                         |                      |                       |                                               |
|                        |                         | Wireless 🛜           | Lokales Netz 🛙 🖸      |                                               |
| WAN D D                |                         |                      |                       |                                               |
| WAN II @               | 192.168.1.236           | Private IP adress    | IP / netmask          | 192.168.1.40 / 255.255.255.0                  |

Ganz zum Schluss können Sie noch das mobile Netzwerk als Fallback einrichten für den Fall, dass das WLAN nicht mehr erreichbar ist.

Dazu rufen Sie noch einmal die Netzwerk – WAN Seite auf und markieren die Checkbox (12) und klicken auf Speichern.

Anmerkung: Diese Funktion habe ich noch nicht getestet, vertraue aber auch die gute Software des Teltonika Routers.

|                | TELTON        | IKA             | Status -      | Netzwerk -           | Dienste -         | System -      |           |                     | Abmelden 🕞             |
|----------------|---------------|-----------------|---------------|----------------------|-------------------|---------------|-----------|---------------------|------------------------|
|                |               |                 |               |                      |                   |               | FW ve     | er.: RUT9XX_R_00.05 | 04 FW update available |
| WA             | N             |                 |               |                      |                   |               |           |                     |                        |
| Your           | WAN configura | tion determine: | s how the rou | ter will be connecti | ng to the interne | t.            |           |                     |                        |
| Op             | eration Mod   | e               |               |                      |                   |               |           |                     |                        |
|                | Main WAN      | WAN Failo       | ver 🔻         | Interface Name       | Protokoll         | IP Address    | Sortieren |                     |                        |
| (((;           | ۲             |                 |               | WiFi (WAN)           | DHCP              | 192.168.1.236 |           | Bearbeiten          | Scan                   |
|                | 0             |                 |               | Wired (WAN3)         | DHCP              | -             |           | Bearbeiten          |                        |
| (0 <u>*</u> 0) | •             |                 |               | Mobile (WAN2)        | None              | 10.65.243.247 |           | Bearbeiten          |                        |
|                |               |                 | 12            |                      |                   |               |           | 13                  | Speichern              |

Das war's.

Sollte jemand einen Fehler in dieser Anleitung finden, freue ich mich über eine kurze Mail an <u>uwe.markus [at] markussoft.de</u>

Viel Erfolg.